## How to download your Google data

1. Go to the Google Takeout page and sign into the account needing the data exported

Google products which you utilize and hold your data are automatically selected.

## ← Google Takeout

Your account, your data.

Export a copy of content in your Google Account to back it up or use it with a service outside of Google.

CREATE A NEW EXPORT

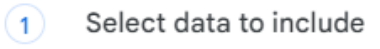

0 of 52 selected

- If you don't want to download data from a product, uncheck the box beside it.
- If you only want to download some of your data from a product, you may have the
  option to select a button like All data included. Then, you can uncheck the box next to
  data you don't want to include.

## 2. Select Next step.

We recommend using the "Send download link via email".

| Destination                                                                                                    |                                                                                                    |                      |
|----------------------------------------------------------------------------------------------------|----------------------------------------------------------------------------------------------------|----------------------|
| Transfer to:                                                                                                    |                                                                                                    |                      |
| Send down                                                                                                    | load link via email                                                                                                    | Ţ                    |
| When your files<br>download your f                                                                                                    | are ready, you'll get an email with a download link. You'll have of files. Learn more about how to locate, access, and share your of | one week to<br>data. |
| Frequency                                                                                                    |                                                                                                    |                      |
| Export of the second second | once                                                                                                    |                      |
| 1 expor                                                                                                    | rt                                                                                                    |                      |
| C Export e                                                                                                    | every 2 months for 1 year                                                                                                    |                      |
| 6 expor                                                                                                    | rts                                                                                                    |                      |
| File type & size                                                                                                    |                                                                                                    |                      |
| File type:                                                                                                    |                                                                                                    |                      |
| .zip                                                                                                    | T                                                                                                    |                      |
| Zip files can be                                                                                                    | opened on almost any computer.                                                                                                    |                      |
| File size:                                                                                                    |                                                                                                    |                      |
| 2 GB                                                                                                    | ~                                                                                                    |                      |
| Exports larger t                                                                                                    | han this size will be split into multiple files.                                                                                     |                      |
|                                                                                                    |                                                                                                    |                      |

## 3. Select Create export.

An email with a link will be sent to your email.

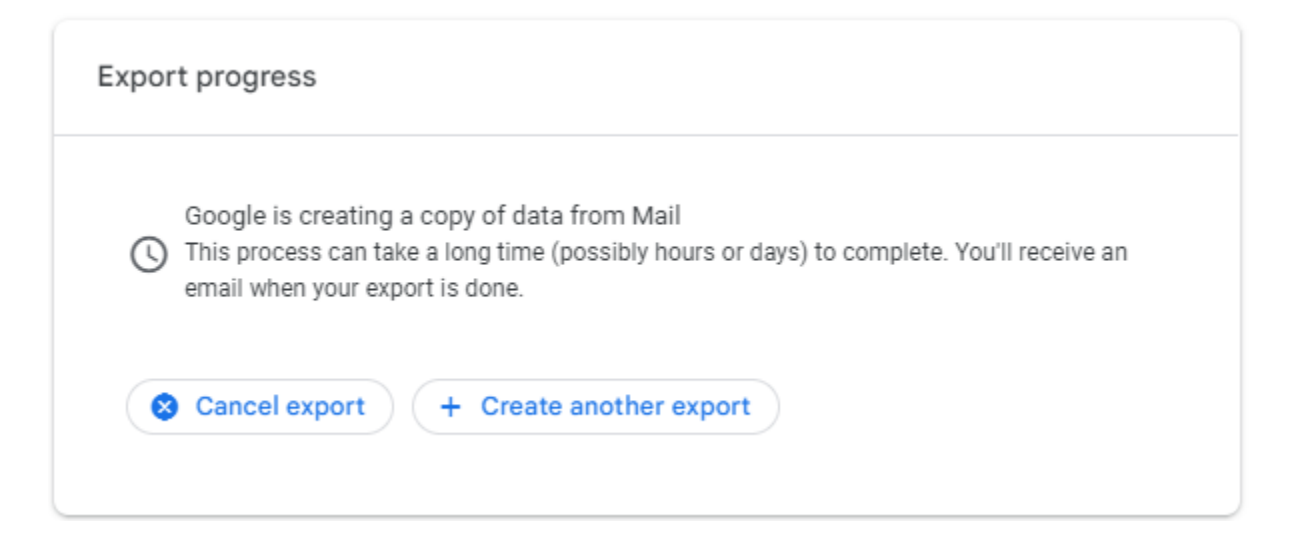

4. Download your files.

Click on "Download your files" found in the email.

|                                                                                         | Google                                                    |                            |
|-----------------------------------------------------------------------------------------|-----------------------------------------------------------|----------------------------|
|                                                                                         | Your account, your data.                                  |                            |
| We've finished creating a co<br>download your files until<br>Your download will contain | opy of the Google data you requested on<br>data from:     | You can                    |
|                                                                                         | Manage Google Takeout requests                            |                            |
|                                                                                         | Download your files                                       |                            |
| This message was sent to y to locate, access, and share                                 | you because you recently used Google Take<br>e your data. | eout. Learn more about how |
| Privacy Policy   Terms of Service                                                       |                                                           | Google                     |

https://support.google.com/accounts/answer/3024190#zippy=